## Guide document for Suppliers to add Tax information while creating Invoices

1. On Ariba Network, open the PO and click on "Create Invoice">"Standard Invoice" option –

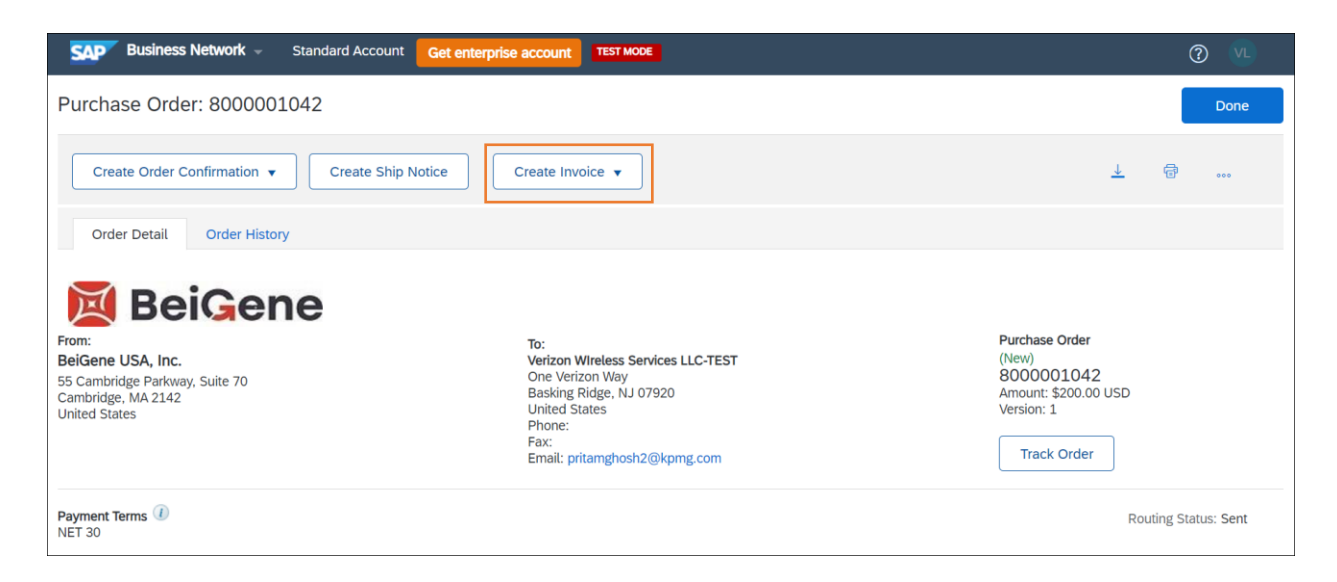

2. On the Invoice creation page, for adding tax information, go to Line Item section and select the line item and click on "Line Item actions" dropdown > then Add Tax -

| Line                           | e Items     |                         |                                              |               |                                | 1 Line items, 1 included, |               |            |                       |  |  |  |  |
|--------------------------------|-------------|-------------------------|----------------------------------------------|---------------|--------------------------------|---------------------------|---------------|------------|-----------------------|--|--|--|--|
| Insert L                       | Line Item ( | Options<br>ax Category: | Shipping Documents Special Handling Discount |               |                                |                           |               |            | Add to Included Lines |  |  |  |  |
|                                | No.         | Include                 | Туре                                         | Part #        | Description                    | Customer Part #           | Quantity Unit | Unit Price | Subtotal              |  |  |  |  |
| $\checkmark$                   | 1           | ۲                       | MATERIAL                                     | Not Available | Enter a description for this i | tem.                      |               |            | \$200.00 USD (i)      |  |  |  |  |
|                                | Тах         |                         |                                              |               |                                |                           |               |            |                       |  |  |  |  |
| Line Item Actions   Delete Add |             |                         |                                              |               |                                |                           |               |            |                       |  |  |  |  |
|                                |             |                         |                                              |               |                                |                           |               |            |                       |  |  |  |  |

| Line         | Items                                    | I Line Rents, I included                                      | a, o Freviously Full | y mvoiceu    |
|--------------|------------------------------------------|---------------------------------------------------------------|----------------------|--------------|
| Insert L     | Tax Category:                            | Shipping Documents Special Handling Discount                  | Add to Included      | Lines        |
|              | No. Include Type                         | e Part # Description Customer Part # Quantity Unit Unit Price | Subtotal             |              |
| $\checkmark$ | 1 💿 MAT                                  | ERIAL Not Available Enter a description for this item.        | \$200.00 USD         | (i)          |
| Ļ            | Edit<br>Add<br>Tax<br>Shipping Documents | Delete Add V                                                  |                      |              |
|              | Special Handling<br>Discount             | Update Save                                                   | Exit                 | Next         |
|              | Allowance<br>Charge                      |                                                               |                      |              |
| SAP ©        | Comments                                 | ompany. All rights reserved. Privacy Statement                | Security Disclosure  | Terms of Use |

3. On the "Rate(%)" field, put "0", then automatically Tax Amount will become 0.

| Line     | e Items     |                              |          |              |           |                |                    |         |            |        |            | I Line iten  | is, i include | a, o Previousiy | Fully  | mvoicea |
|----------|-------------|------------------------------|----------|--------------|-----------|----------------|--------------------|---------|------------|--------|------------|--------------|---------------|-----------------|--------|---------|
| Insert I | Line Item O | <b>ptions</b><br>x Category: |          |              |           | ~              | Shipping D         | ocument | s Sp       | pecial | . Handling | Discount     |               | Add to Incl     | uded L | .ines   |
|          | No.         | Include                      | Туре     | Part #       |           | Description    |                    |         | Customer F | Part # | Quan       | tity Unit    | Unit Price    | Sub             | total  |         |
|          | 1           |                              | MATERIAL | Not Avail    | able      | Enter a descri | ption for this ite | em.     |            |        |            |              |               | \$200.00 US     | SD     | (i)     |
|          | Тах         |                              |          | Category:*   | Sales Tax |                |                    | $\sim$  | Та         | axab   | le Amount: | \$200.00 USD |               |                 | R      | emove   |
|          |             |                              |          | Location:    |           |                |                    |         |            |        | Rate(%):   | 0            |               |                 |        |         |
|          |             |                              | 0        | Description: |           |                |                    |         |            | Та     | ax Amount: | \$0.00 USD   |               |                 |        |         |
|          |             |                              |          | Regime:      |           |                |                    |         |            |        |            |              |               |                 |        |         |
| Ļ        | Line Ite    | em Actions 🔻                 | De       | lete         | Add       | •              |                    |         |            |        |            |              |               |                 |        |         |

4. If there is any tax amount, then it should be added as a charge amount at line level

|     |    | 0                                     | MATERIAL                                 |               |          | 1942 |           |                           |                                            |                                    | 1 | EA                | \$10,0      | 00.00 S( | \$10       |
|-----|----|---------------------------------------|------------------------------------------|---------------|----------|------|-----------|---------------------------|--------------------------------------------|------------------------------------|---|-------------------|-------------|----------|------------|
|     |    | Tax                                   | Category:* Sales Tax                     |               |          |      |           |                           | Taxable Amount:<br>Rate(%):<br>Tax Amount: | \$10,000.00 SGD<br>0<br>\$0.00 SGD |   |                   |             |          |            |
|     |    | Comments                              |                                          |               |          |      |           | le.                       |                                            |                                    |   |                   |             |          |            |
|     |    | Edit                                  |                                          |               |          |      |           |                           |                                            |                                    |   |                   |             |          |            |
|     | \$ | Add                                   | Delete                                   | Ad            | d 🔻      |      |           |                           |                                            |                                    |   |                   |             |          |            |
|     |    | Tax                                   |                                          |               |          |      |           |                           |                                            |                                    |   |                   |             |          |            |
|     |    | Shipping Documents                    |                                          |               |          |      |           |                           |                                            |                                    |   |                   |             |          |            |
|     | Г  | Allowance                             |                                          |               |          |      |           |                           |                                            |                                    | 1 | Next              | Update      |          | Save       |
|     |    | Charge                                |                                          |               |          |      |           |                           |                                            |                                    |   |                   |             |          |            |
|     |    | Comments                              |                                          |               |          |      |           |                           |                                            |                                    |   |                   |             |          |            |
| SAP | ©. | Attachment                            | ompany. All rigi                         | its reserved. |          |      |           |                           |                                            |                                    |   |                   | Privacy Sta | tement   | Security ( |
|     |    | Line Item Allowances and .<br>Charges | Service Code:*<br>Start Date:<br>Charge: | Additional Pa | ackaging |      | \$50.00 U | Description:<br>End Date: | 4 Aug 2023                                 |                                    |   | Add Tax<br>Remove |             |          |            |
| _   |    | Comments                              |                                          |               |          |      |           |                           | <i>i</i>                                   |                                    |   |                   |             |          |            |
| Ļ   |    | Line Item Actions 🔻                   | Delete                                   | A             | dd 🔻     |      |           |                           |                                            |                                    |   |                   |             |          |            |
|     |    |                                       |                                          |               |          |      |           |                           |                                            |                                    |   |                   |             |          |            |
|     |    |                                       |                                          |               |          |      |           |                           |                                            |                                    |   |                   |             |          | 1 f 🗌      |